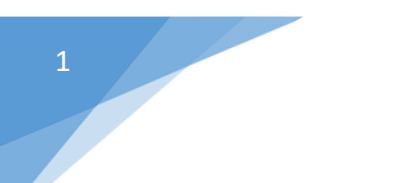

ب سایت آموزش مجازی اقتصاد مقاومتی

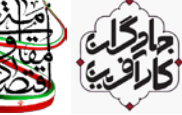

www.moghavematy.ir

## باسمه تعالى

راهنمای گام به گام شرکت در آزمون

## دوره جهادگران کارآفرین

۱- ضمن عرض سلام و ادب به همه جهادگران عرصه کارآفرینی، در مرحله اول آدرس <u>https://moghavematy.ir</u> را در مرورگر خود وارد و یا عبارت «آموزش مجازی اقتصاد مقاومتی» را در گوگل جستجو نمایند.

\* از بروزترین نسخه های مرورگر گوگل کروم و یا فایرفاکس استفاده نمایید.

\* توصیه می شود از کامپیوتر و یا لب تاب استفاده نمایید و چنانچه فقط تلفن همراه دارید، اپلیکیشن سایت را از طریق لینک زیر دانلود و از آن استفاده نمایید.

https://moghavematy.ir/moghavematy.ir.apk

۲- در مرحله بعدی وارد سایت آموزش مجازی اقتصاد مقاومتی شده و در صفحه اصلی سایت بر روی دکمه ورود کلیک نمایید.

\* نیاز به کلیک روی دکمه «عضویت» نیست، چرا که همه شما عزیزان از قبل، به صورت رایگان در دوره جهادگران کارآفرین ثبت نام شدهاید.

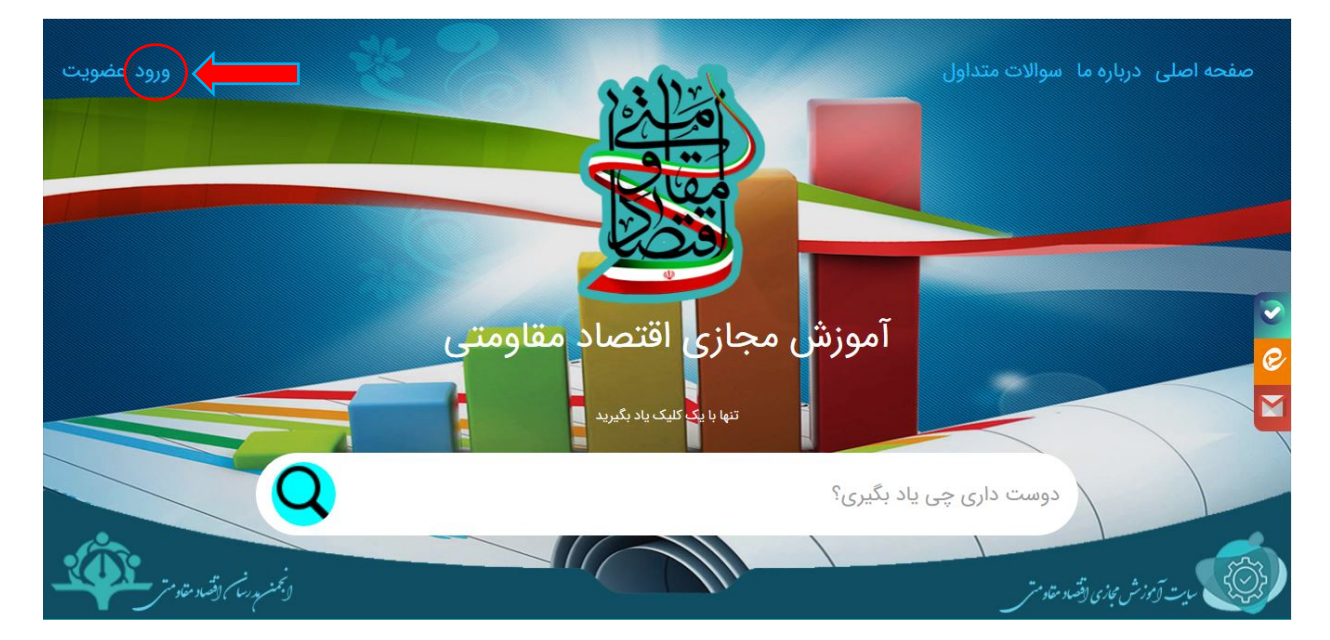

۳- در مرحله بعد وارد پنل ورود به سایت می شوید ، در این قسمت کد ملی خود را به عنوان نام کاربری و رمز عبور وارد نموده و در نهایت دکمه ورود به سایت را بفشارید.

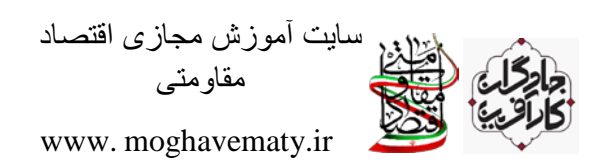

\* كدملي شما هم نام كاربري بوده و هم رمز عبور شماست و آن را به صورت لاتين وارد نماييد.

| ورود به سایت |                                         |                      |
|--------------|-----------------------------------------|----------------------|
|              | نام کاربری                              |                      |
|              | رمز عبور                                | â                    |
|              | خاطر بسپار                              | □ <mark>مرا ب</mark> |
|              | بر خود را فراموش کرده ام !<br>ت در سایت | 🔓 رمز عبو<br>💄 عضویہ |
|              | سايت                                    | ورود به              |

۴- پس از آنکه بر روی دکمه ورود به سایت کلیک نمودید، سایت شما را به عنوان کاربر سامانه شناسایی میکند. در این مرحله ، بر قسمت مشخص شده جهت مشاهده دوره های خود کلیک کنید.

| کاربر سامانه:<br>جهت مشاهده دوره های خود کلیک کنید |                                                         | صفحه اصلی درباره ما سوالات متداول                                                                                           |
|----------------------------------------------------|---------------------------------------------------------|----------------------------------------------------------------------------------------------------|
|                                                    |                                                         |                                                                                                    |
|                                                    | اموزش مجازی اقتصاد مقاومتی<br>تنهایا یک کلیک یاد بگیرید |                                                                                                    |
| لاتجمنسه درت القسم منادس                           | گیری؟                                                   | دوست داری چی یاد بر بر باد بر بی و باد بر بر باد بر باد بر باد بر باد بر باد باد بر باد باد باد باد باد باد باد باد باد باد |

\* پس از ورود به سایت، دوره آموزشی جهادگران کارآفرین برای شما به صورت رایگان قابل دسترس خواهد بود.

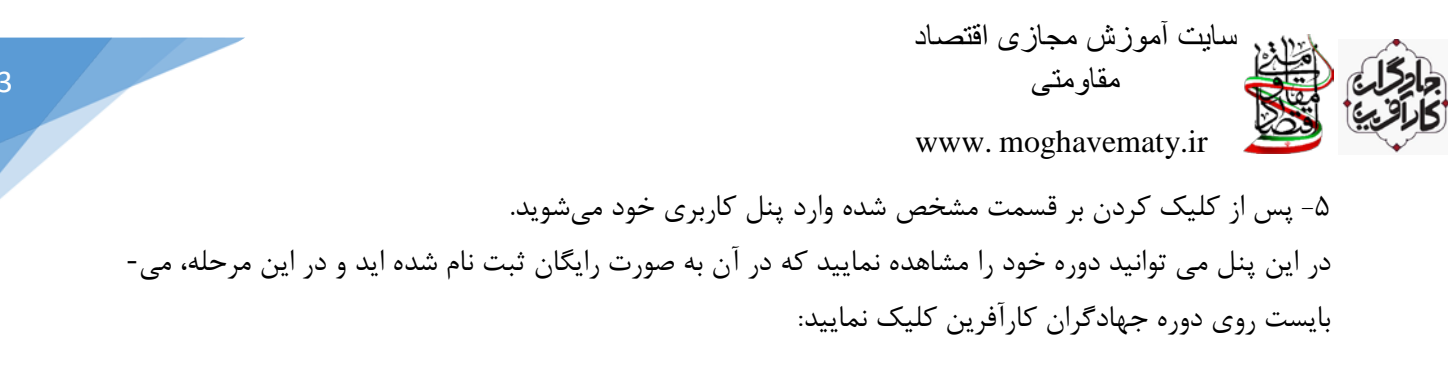

|                                                         | آموزش مجازی اقتصاد اسلامی / ینل کاربری / گاربر : |
|---------------------------------------------------------|--------------------------------------------------|
| دوره های شما:<br>جهادگران کارآفرین                      |                                                  |
| عملکرد ها<br>بازگشت به صفحه اصلی<br>خروج از حساب کاربری |                                                  |

\* با کلیک بر علامت تصویر سمت چپ، میتوانید تصویر خود را در سایت بارگذاری نمایید.

\* چنانچه در این مرحله دوبار دوره جهادگران نمایش داده میشود، بدین معنا است که دو بار ثبت نام کرده اید که هم اکنون یکی از آن ها غیرفعال است.

۶- پس از کلیک بر روی دوره آموزشی جهادگران کارآفرین، از شما خواسته می شود تا اطلاعات کاربری خود را به صورت دقیق وارد کرده و در نهایت دکمه ثبت مشخصات را بفشارید.

|           |          | ئام£                      |  |
|-----------|----------|---------------------------|--|
|           | <b>.</b> | نام خانوادگ               |  |
|           |          | ئام پدر                   |  |
| A V       | ایل      | شما <mark>ر ہ مو</mark> ب |  |
| A V       | Ŀ        | شماره ما                  |  |
| ماه سال ۳ | روژ      | تارىخ                     |  |

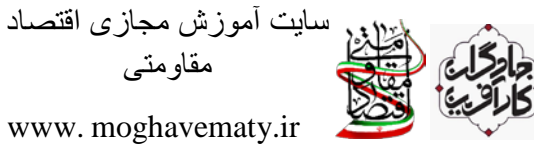

\* توجه نمایید این اطلاعات، غیر قابل تغییر و ملاک ارائه گواهی در هر دوره آموزشی می باشد.

\* تاریخ تولد خود را به صورت دو رقمی وارد نمایید. به عنوان مثال ۹۹/۱/۱ اشتباه بوده و میبایست به صورت ۱/۰۱ /۰۹ وارد شود.

\* چنانچه ایمیل ندارید، توصیه اول ما ساخت ایمیل ایرانی است و چنانچه تمایل به ساخت ایمیل ندارید، آدرس زیر را به عنوان ایمیل وارد کنید:

## abc@gmail.com

۲- پس از ارائه اطلاعات ، سایت شما را به صورت خودکار در دوره آموزشی ثبت نام کرده و بعد از آن دسترسی به فیلم های آموزشی برای شما امکان پذیر شده است ، بنابراین بر روی دکمه مشاهده فیلم کلیک نمایید.

سر فصل های دوره : ۱ – کار آفرینی و طرح های سر مایه گذاری: فر ایندها در برنامه ریزی جهت کار آفرینی منطقه ای زمان فيلم: ٥ ٥: ٢١: ٥ ﴿ مشاهده فيلم ۲ – مفهوم کار آفرینی و انواع آن: بیان ویژگی های کار آفرین و تشریح فعالیت های کسب و کار زمان فيلم: ٥٥:٣٣:٥٥ زمان فيلم: ٥٥:٩١:٥٥ ۳– معر فی کسب و کار های خدماتی: - معر فی کسب و کار های خدماتی جهت شروع کار آفرینی -۴– معرفی کسب و کار های فناوری اطلاعات: معرفی کسب و کار های فناوری اطلاعات به عنوان یکی از اقسام کار آفرینی زمان فيلم: ٥٥:١٢:٥٥

۸- توجه بفرمایید تا زمانی که فیلم آموزشی اول را به صورت کامل مشاهده نفرمایید ، امکان ورود به فیلم آموزشی دوم نمی باشد.

بنابراین هنگامی که فیلم آموزشی را کامل مشاهده نمودید ، بر روی دکمه پایان جلسه کلیک نمایید تا وارد فیلم آموزشی بعدی شوید.

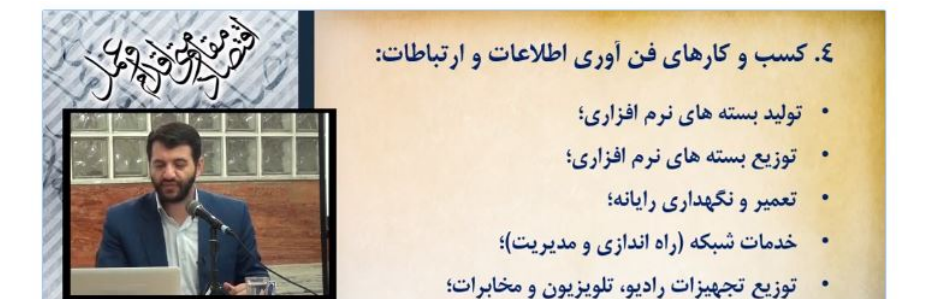

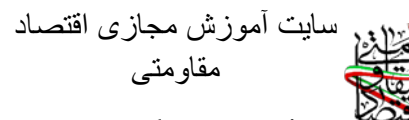

www.moghavematy.ir

۹- پس از مشاهده تمام فیلم های آموزشی، بر روی دکمه شرکت در آزمون کلیک نمایید. که این دکمه پس از مشاهده تمام فیلم ها، زیر تصویر استاد به نمایش درخواهد آمد. (توجه بفرمایید که هنگامی دکمه شرکت در آزمون نمایش داده میشود که همه فیلم های آموزشی را مشاهده کرده باشید.)

| آزمون ذوره                            |
|---------------------------------------|
| شرکت در آزمون                         |
| تعداد سوالات:16   زمان آزمون:16 دقيقه |
| حد اقل نمره قبولی ه ۶%                |
| به این دوره چند امتیاز میدهید؟<br>=   |
| ارسال                                 |

\* به تعداد سوالات و زمان مربوط به آزمون توجه نمایید.

\* همچنین در این مرحله میتوانید به محتوای دوره آموزشی از ۵ نمره دهید.

۱۰- در مرحله بعدی وارد صفحه شرکت در آزمون می شوید ، راهنمای آزمون را با دقت مطالعه کرده و به زمان باقی مانده توجه لازم را داشته باشید چرا که پس از پایان زمان آزمون دیگر مجاز به پاسخ گویی نخواهید بود.

## شرکت کننده گرامی باسلام

از اینکه در دوره های آموزشی ما شرکت کردید سپاس گزاریم ، امیدواریم توانسته باشیم گامی کوچک در راستای ارتقا فعالیت های آموزشی و گفتمان سازی اقتصاد مقاومتی برداشته باشیم.

توجه به نکات ذیل جهت شرکت در آزمون الزامی است:

۱-به زمان آزمون دقت نمایید چرا که پس از اتمام زمان مشخص مجاز به پاسخگویی نخواهید بود.

۲- آزمون فاقد نمره منفی است و لذا توصیه می شود سؤالی را بدون پاسخ رها نکنید.

۳- جهت کسب نمره قبولی و دریافت گواهی پایان دوره، شما سه بار فرصت شرکت در آزمون برای پاسخگویی صحیح به ۶۰ درصد سوالات را دارید؛لازم به ذکر است در هر آزمون طرح سؤالات به صورت تصادفی و غیر تکراری خواهد بود.

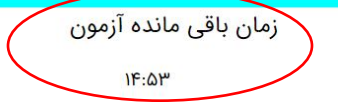

سايت أموزش مجازى اقتصاد مقاو متی 6 www.moghavematy.ir ۱۱- در نهایت پس از پاسخگویی به تمامی سوالات دکمه ارسال و پایان آزمون را بفشارید. ۲۹ - کدامیک از موارد زیر شاخص مناسبی برای بررسی استقلال اقتصادی نمی تواند باشد؟ ⊙واردات کالاهای اساسی ○واردات کالاهای غیرضروری ○وابستگی به درآمدهای فروش نفت خام O فاصله طبقاتی ۳۰ - کدامیک از شاخصهای اقتصادی ذیل، اثر مستقیم بر کاهش نرخ بیکاری خواهد گذاشت؟ ⊂رشد اقتصادی ○کاهش تورم ○کاهش ضریب جینی 0گزینه ۱ و ۳ ارسال و پایان آزمون

\* توجه داشته باشید چنانچه زمان پاسخگویی تا قبل از فشردن دکمه پایان آزمون به اتمام برسد و یا موفق به پاسخگویی به ۶۰٪ سوالات صحیح نشدید ، تنها سه بار فرصت شرکت در آزمون را دارید.

\* در صورتی که پس از ۳ بار موفق به موفقیت در آزمون نشدید ، مدرک دوره را دریافت نخواهید کرد.

۱۲- پس از موفقیت در آزمون ، مدرک و گواهی شما صادر می شود می توانید آن را چاپ و یا ذخیره نمایید ، توجه نمایید برای ذخیره PDF گواهی، از قسمت prefence حالت صفحه را افقی (landscape) قرار دهید.

۱۳- نکات متفرقه:

الف) شما عزیزان می توانید، جهت کسب اطلاعات بیشتر درخصوص دوره جهاد گران کار آفرین و رفع مشکلات احتمالی شرکت در دوره، به آیدی \_jahadgar\_karafarin@در ایتا و تلگرام پیام دهید.

ب) طبق آموزش ارائه شده، میتوانید در دیگر دوره های ما نیز شرکت کنید و این موجب افتخار ماست.

ج) با معرفی دوره های آموزشی به عزیزان خود، ما را در گفتمان سازی اقتصاد مقاومتی یاری نمایید.